## Access a course main page

- 1) Press 📃 at top left corner, then press [<sup>40</sup> Dashboard]
- 2) In **Course Overview** block, press the name of the course you would like to access